## 项目申报流程

一、登录甘肃省大学生就业创业管理平台校级管理端(学校账号在学校就业部门),点击"综合事务"-"项目申报",进入项目申报管理界面。

| 目申报    |      |                    |            |
|--------|------|--------------------|------------|
| 排省测试高校 | 项目名称 | 请选择项目状态 <b>*</b> Q |            |
| 序号     | 项目名称 | 项目状态               | 操作         |
| 1      | 测试项目 | 正在报名               | 查看 申报 我的申报 |

二、点击"查看",可以查看项目的介绍、项目申报注意事项等内容,可下载相应 的项目材料申请模板,填写好后,点击"申报"按钮,填写相关信息后,点击提交,完 成项目的申报。

| 项目详情     |                                                                   |              |                     |  |  |  |
|----------|-------------------------------------------------------------------|--------------|---------------------|--|--|--|
| 项目名称     | "互联网+"省级智慧就业创业大数据平台项目                                             |              |                     |  |  |  |
| 项目类型     | 就业项目                                                              |              |                     |  |  |  |
| 项目申报开始时间 | 2020-03-09 00:00:00                                               | 项目申报结束时间     | 2020-03-10 00:00:00 |  |  |  |
| 项目来源     | 省就业指导中心                                                           | 项目金额         | 2000                |  |  |  |
| 项目介绍     | 项目进度计划<br>我公司承诺在拿到中标通知书后,与采购人积极联系确认。11月20日之前 (安装部署调试完毕并能正常使<br>用) |              |                     |  |  |  |
| 项目申报要求   | 项目进度计划<br>我公司承诺在拿到中标通知书后,与采购<br>用)                                | 人积极联系确认。11月2 | 0日之前(安装部署调试完毕并能正常使  |  |  |  |
| 项目申报主要事项 | 项目进度计划<br>我公司承诺在拿到中标通知书后,与采购<br>用)                                | 人积极联系确认。11月2 | 0日之前(安装部署调试完毕并能正常使  |  |  |  |
| 下载项目材料模板 | 下载                                                                |              |                     |  |  |  |

| 项目名称     |            |                |                                 |                             |    |
|----------|------------|----------------|---------------------------------|-----------------------------|----|
| 项目类型     | 请选择项目类型    | v              |                                 |                             |    |
| 项目实施周期   | 数字录入,单位为月  |                |                                 |                             |    |
|          | (数字录入,单位为) | 月)             |                                 |                             |    |
| 页目完成时间   |            |                |                                 |                             | 11 |
| 项目负责人    | 有且只能有一个    |                |                                 |                             |    |
|          | (有且只能有一个)  |                |                                 |                             |    |
| 项目负责人职务  |            |                |                                 |                             |    |
| 项目组成员及职务 | 成员         | 职务 职务          | 炸                               | 加成员                         |    |
| 项目组联系人   | 有且只能有一个    |                |                                 |                             |    |
|          | (有且只能有一个)  |                |                                 |                             |    |
| 项目联系人电话  |            |                |                                 |                             |    |
|          | (手机)       |                |                                 |                             |    |
| 项目主管部门(校 | 有且只能有一个    |                |                                 |                             |    |
| 级)       | (有且只能有一个)  |                |                                 |                             |    |
| 申请资金 (万) | 数字填写,单位为万  |                |                                 |                             |    |
|          | (数字填写,单位为) | 5)             |                                 |                             |    |
| 学校配套资金   | 数字填写,单位为万  |                |                                 |                             |    |
| (万)      | (数字填写,单位为) | 万)             |                                 |                             |    |
| 上传申请材料   |            |                |                                 |                             |    |
|          |            |                |                                 |                             |    |
|          | 上传         | 删除             | 上传                              | 删除                          |    |
|          | 提示:此处上传附件— | 图格式:PDF)       | 提示:此处上传附件<br>( <b>不含</b> 身份信息的由 | 二<br>(请材料格式:WORD)           |    |
|          |            | Induction Diff |                                 | As is in the state of the y |    |

三、点击"我的申报",可以查看本校申报的项目清单,查看本校申报的项目名称、 项目类型、项目审核状态、项目不通过原因等信息,可以实时追溯项目的情况。

| 申报 |      |        |      |            |       |    | × |
|----|------|--------|------|------------|-------|----|---|
|    | 项目申报 |        |      |            |       |    |   |
|    | 选择学校 | ▼ 项目名称 | 请选择  | ≩项目审核状 ▼ C | L     |    |   |
|    | 序号   | 项目名称   | 项目类型 | 项目审核状态     | 不通过原因 | 操作 |   |
|    |      |        |      |            |       |    |   |
|    |      |        |      |            |       |    |   |
|    |      |        |      |            |       |    |   |
|    |      |        |      |            |       |    |   |
|    |      |        |      |            |       |    |   |
|    |      |        |      |            |       |    |   |
|    |      |        |      |            |       |    |   |
|    |      |        |      |            |       |    |   |
|    |      |        |      |            |       |    |   |
|    | 1    |        |      |            |       |    |   |

四、项目申报注意事项

- 项目名称:根据学校需要申报的项目自行填写,字段长度限定为50个字符;
- 项目类型:下拉框选择,只能选择一个;
- 项目实施周期:数字输入,仅可以填入数字,实施周期与现有日期加和后,无法超 过次年 11 月 30 日;
- 项目完成时间:日期选择,无法填写超过次年 11 月 30 日之后的日期;
- 项目负责人: 文字输入,有且只能有一位,不可输入多个人名;
- 项目人负责人职务或职称: 文字输入,无法含有特殊字符;
- 项目组成员及职务或职称:文字输入,无法含有特殊字符,最大可设置9位项目组
  成员;
- 项目组联系人: 文字输入,有且只能有以为,不可输入多个人名;
- 项目组联系人电话: 数字输入,不可输入其他格式, 仅支持输入手机号码,不支持

座机;

- 项目主管部门(校级):文字输入,有且只能有一个;
- 申请资金(万)、学校配套资金(万):数字输入,无法含有除数字之外任何字符,
  单位为万,如申请资金为12万,则填入12即可;
- 上传申请材料:附件一请上传含有身份信息以及签章信息的完整版本申请材料,格
  式为 PDF,附件二请上传不含身份信息及签章信息的申请材料,格式为 PDF;请各
  位老师务必谨慎上传!如上传错误,最严重可导致项目申报失败!